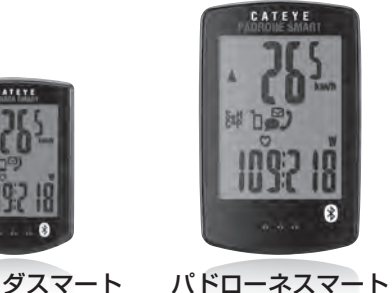

CC-PA500B

# 異常な動きになったときの対処法

ストラーダスマート CC-RD500B

▶ パドローネスマート (CC-PA500B) / ストラーダスマート (CC-RD500B)

## ミラーモードでお使いの場合

| 画面                                                                      | 症状                                                               | 対処方法                                                                                                    |
|-------------------------------------------------------------------------|------------------------------------------------------------------|----------------------------------------------------------------------------------------------------|
| し<br>スマートコン<br>ピュータがいつ<br>までもスマホ<br>サーチ画面を表<br>示しスマート<br>フォンに接続さ<br>れない | 計測開始時に接続できない<br>計測中に突然、接続が切れた<br>自転車から離れて戻ってくる<br>と接続できなくなった     | <ol> <li>スマートフォンで Bluetooth の接続をオフにし、再度、オンにします。<br/>スマートコンピュータとの接続が復旧するか確認します。</li> <li>Cateye Cycling™の ● (メニュー) - [デバイス] でスマートコンピュータを削除して、再度、ペアリングします。</li> <li>※ iPhone の場合は、iPhone の[設定] - [Bluetooth] に登録されているスマートコンピュータを解除してから行ってください。</li> <li>スマートコンピュータをセンサーダイレクトモードに切替え、再度、ミラーモードに戻します。<br/>スマートフォンとの接続が復旧するか確認します。</li> <li>※ センサーダイレクトモード/ミラーモード切替:<br/>MODE を 1 秒間長押し。</li> </ol>                                                                                                    |
|                                                                         |                                                                  | <ul> <li>2 スマートフォンで Cateye Cycling<sup>™</sup> 画面を表示させます。</li> <li>① スマートコンピュータとの接続が復旧するか確認します。</li> <li>※ Cateye Cycling<sup>™</sup> を表示することで接続する場合はペア<br/>リング済みの他社製センサーが原因の可能性があります。</li> <li>Cateye Cycling<sup>™</sup>の ● (メニュー) &gt; [デバイス] から<br/>他社製センサーを削除して、再度、ペアリングすると改善<br/>される場合があります。</li> <li>② Cateye Cycling<sup>™</sup> が意図せず終了していませんか?</li> <li>Cateye Cycling<sup>™</sup> を再度、起動してください。</li> <li>※ 計測中のトリップがある場合は「続ける」をタップして計測<br/>を再開してください。(Androidの場合は自動継続されます。)</li> </ul> |
|                                                                         | < iPhone のみ><br>Cateye Cycling™ を<br>アップデートすると接続でき<br>なくなった      | <ul> <li>スマートフォンで Cateye Cycling<sup>™</sup> 画面を表示させます。</li> <li>スマートコンピュータとの接続が復旧するか確認します。</li> <li>※ Cateye Cycling<sup>™</sup> を表示することで接続する場合はペアリング済みの他社製センサーが原因の可能性があります。</li> <li>Cateye Cycling<sup>™</sup> の ● (メニュー) &gt; [デバイス] から他社製センサーを削除して、再度、ペアリングすると改善される場合があります。</li> </ul>                                                                                                    |
| スリープ画面や<br>無表示になる                                                       | 計測中にスリープ画面または<br>無表示になった<br>スマホサーチ画面表示中に<br>スリープ画面または無表示に<br>なった | <ul> <li>MODE を押します。</li> <li>スマホサーチ画面からコネクト画面になり、スマートフォンと<br/>再接続されます。</li> <li>※ この間も計測は正常に行われています。</li> </ul>                                                                                                    |

| 画面                | 症状                                                                                         | 対処方法                                                                                                    |
|-------------------|--------------------------------------------------------------------------------------------|----------------------------------------------------------------------------------------------------|
| km/h<br>スリープ画面になる | 自転車から離れて戻ってくる<br>とスリープ画面になっていた                                                             | <ul> <li>MODE を押します。</li> <li>スマホサーチ画面からコネクト画面になり、スマートフォンと<br/>再接続されます。</li> <li>※スマートフォンとの距離が離れた場合、短時間でもスマート<br/>コンピュータがスリープに入る場合があります。</li> </ul>                                                                                                    |
|                   | <重要:iPhoneのみ><br>パドローネスマートと<br>CateyeCycling <sup>™</sup> の動作が<br>一致せずパドローネスマート<br>がフリーズする | <ul> <li>下記の手順に従って iPhone とパドローネスマートのペアリングを解除します。         <ol> <li>iPhone を [設定] &gt; [Bluetooth] &gt; [CC-PA500B] の 順にタップします。</li> <li>[このデバイスの登録を解除] をタップして CC-PA500B を 削除します。</li> <li>CateyeCycling™を開き、再度 ● (メニュー)の [接続] を ON にして、パドローネスマートと接続させます。</li> <li>パドローネスマート接続時に [Bluetooth ペアリング要求] ダイアログが表示されますが、何もタップせずにパドローネスマートの MODE を 1 秒押して計測をスタートしてください。</li> <li>* [Bluetooth ペアリング要求] ダイアログで [ペアリング] をタップすると再び再度、計測不能になります。</li> <li>CateyeCycling™ で計測をスタートする場合は「戻る」を タップしてからスタートしてください。</li> </ol> </li> </ul> |
|                   | センサー信号を受信しない                                                                               | <ol> <li>Bluetooth センサーと接続する他のスマートフォンアプリを<br/>同時に使用していませんか?</li> <li>アプリの同時使用を中止するか他のアプリが Bluetooth セン<br/>サーを接続しないように設定を変更して、センサーの接続が<br/>復旧するか確認します。</li> <li>センサーのペアリングをやり直してください。<br/>センサーの接続が復旧するか確認します。</li> <li>センサーのRESET ボタンを押します。</li> </ol>                                                                                                    |

[トラブルシューティング]

パドローネスマート (CC-PA500B) ◀ ストラーダスマート (CC-RD500B)

### 対処方法

### **ODE**を押します。

### 記の手順に従って iPhone とパドローネスマートのペアリング 解除します。

- . iPhone を [設定] > [Bluetooth] > [CC-PA500B] の 順にタップします。
- . [このデバイスの登録を解除] をタップして CC-PA500B を 削除します。
- . CateyeCycling™を開き、再度 🏮 (メニュー) の [接続] を ON にして、パドローネスマートと接続させます。
- .パドローネスマート接続時に [Bluetooth ペアリング要求] ダイアログが表示されますが、何もタップせずにパドローネ スマートの MODE を1秒押して計測をスタートしてください。
- [Bluetooth ペアリング要求] ダイアログで [ペアリング] をタップすると再び再度、計測不能になります。 CateyeCycling™で計測をスタートする場合は「戻る」を タップしてからスタートしてください。

### luetooth センサーと接続する他のスマートフォンアプリを |時に使用していませんか?|

## ンサーの RESET ボタンを押します。

センサーの接続が復旧するか確認します。

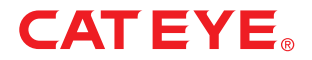

# 異常な動きになったときの対処法

▶ パドローネスマート (CC-PA500B) / ストラーダスマート (CC-RD500B)

## センサーダイレクトモードでお使いの場合

| 画面                                                                                                    | 症状                                                              | 対処方法                                                                                                    |
|----------------------------------------------------------------------------------------------------|-----------------------------------------------------------------|----------------------------------------------------------------------------------------------------|
|                                                                                                    | 計測開始時にセンサー信号を<br>受信しない                                          | <ul> <li>スマートコンピュータをミラーモードに切替え、再度、センサー<br/>ダイレクトモードに戻します。</li> <li>センサーが接続するか確認します。</li> <li>※センサーダイレクトモード/ミラーモード切替:<br/>MODE を1秒間長押し</li> </ul> |
| でしたい。<br>でのののの<br>していいのの<br>では、のののの<br>していいののの<br>でののののの<br>でののののの<br>していいのののの<br>でのののののの<br>でのののののの<br>していいののののの<br>でののののののののの<br>でのののののののののの<br>でのののののののの |                                                                 | 2 Bluetooth センサーと接続する他のスマートフォンアプリを<br>同時に使用していませんか?<br>アプリの使用を中止するか、アプリが Bluetooth センサーを<br>接続しないように設定を変更して、センサーが接続するか確認<br>します。                 |
| 又旧し後い                                                                                                    |                                                                 | 3 センサーがスマートフォンと接続している可能性があるため、<br>スマートフォンの Bluetooth をオフにします。<br>センサーが接続するか確認します。 ※センサーの接続が切れやすい場合はスマートフォンの<br>Bluetooth をオフにすることをお勧めします。        |
|                                                                                                    |                                                                 | 4 接続できないセンサーの RESET ボタンを押してください。<br>センサーが接続するか確認します。                                                                                             |
|                                                                                                    | 計測中に突然、センサー信号<br>が切断した<br>自転車から離れて戻ってくる<br>とセンサー信号を受信しなく<br>なった | 1 スマートコンピュータをミラーモードに切替え、再度、センサー<br>ダイレクトモードに戻します。<br>センサーの接続が復旧するか確認します。<br>※センサーダイレクトモード/ミラーモード切替:<br>MODE を1秒間長押し                              |
|                                                                                                    |                                                                 | 2 センサーがスマートフォンと接続している可能性があるため、<br>スマートフォンの Bluetooth をオフにします。<br>センサーの接続が復旧するか確認します。<br>※センサーの接続が切れやすい場合はスマートフォンの<br>Bluetooth をオフにすることをお勧めします。  |
|                                                                                                    |                                                                 | 3 信号が切断したセンサーの RESET ボタンを押してください。<br>センサーの接続が復旧するか確認します。                                                                                         |

[トラブルシューティング]

パドローネスマート(CC-PA500B) ◀ ストラーダスマート(CC-RD500B)

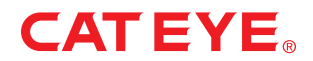

# 異常な動きになったときの対処法

▶ パドローネスマート プラス (CC-SC100B)

## ミラーモードでお使いの場合

画面 症状 対処方法 スマートフォンで Bluetooth の接続をオフにし、再度、オンに 計測開始時に接続できない 1 します。 1 パドローネスマートプラスとの接続が復旧するか確認します。 ..... 2 Cateye Cycling™の (メニュー) – [デバイス] でパドローネ SEARCHING スマートプラスを削除して、再度、ペアリングします。 パドローネスマートプラスをセンサーダイレクトモードに切替え、 計測中に突然、接続が切れた パドローネ 再度、ミラーモードに戻します。 スマートプラス 自転車から離れて戻ってくる スマートフォンとの接続が復旧するか確認します。 がいつまでもス と接続できなくなった ※センサーダイレクトモード/ミラーモード切替: マホサーチ画面 **MODE** を 1 秒間長押し を表示しスマー トフォンに接続 2 スマートフォンで Cateye Cycling<sup>™</sup> 画面を表示させます。 されない ①パドローネスマートプラスとの接続が復旧するか確認します。 ※ Cateye Cycling™ を表示することで接続する場合はペア リング済みの他社製センサーが原因の可能性があります。 他社製センサーを削除して、再度、ペアリングすると改善 される場合があります。 ② Cateye Cycling<sup>™</sup> が意図せず終了していませんか? Cateye Cycling™を再度、起動してください。 ※計測中のトリップがある場合は「続ける」をタップして計測 を再開してください。(Androidの場合は自動継続されます。) < iPhone のみ> ● スマートフォンの Cateye Cycling<sup>™</sup> 画面を表示させます。 Cateye Cycling<sup>™</sup> を パドローネスマートプラスとの接続が復旧するか確認します。 アップデートすると接続でき ※Cateye Cycling<sup>™</sup>を表示することで接続する場合はペアリ なくなった ング済みの他社製センサーが原因の可能性があります。 他社製センサーを削除して、再度、ペアリングすると改善さ れる場合があります。

| 画面                                                                          |        | 症状                                     |                      |
|-----------------------------------------------------------------------------|--------|----------------------------------------|----------------------|
|                                                                             |        | 計測中に無表示になった<br>スマホサーチ画面表示中に<br>無表示になった | ● M<br>ス<br>再<br>※   |
|                                                                             | 無表示になる | 自転車から離れて戻ってくる<br>と無表示になっていた            | ● M<br>ス<br>再<br>※   |
|                                                                             |        | ボタン操作音は鳴るが表示が<br>出ない                   | ● 電<br>ま             |
| Speed km/h<br>AM 10:114 O.O<br>Clock AV Speed km/h<br>O:00.00 Distance km/h |        | センサー信号を受信しない                           | <b>1</b> BI<br>同 アサ復 |
|                                                                             |        |                                        | 2 t                  |
|                                                                             |        |                                        | 3 t                  |

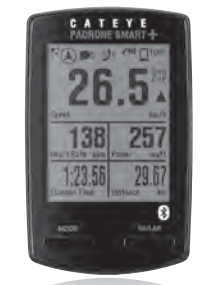

パドローネスマート プラス CC-SC100B

# [トラブルシューティング]

パドローネスマート プラス (CC-SC100B) ◀

対処方法

#### ODE または SS/LAP を押します。

マホサーチ画面からコネクト画面になり、スマートフォンと |接続されます。

(この間も計測は正常に行われています。

#### ODE または SS/LAP を押します。

、マホサーチ画面からコネクト画面になり、スマートフォンと 接続されます。

・スマートフォンとの距離が離れた場合、短時間でもスマート コンピュータがスリープに入る場合があります。

こ他の寿命です。新しい電池と交換して表示が出るかを確認し

### luetooth センサーと接続する他のスマートフォンアプリを I時に使用していませんか?

プリの同時使用を中止するか他のアプリが Bluetooth セン ーを接続しないように設定を変更して、センサーの接続が 乳日するか確認します。

## マンサーのペアリングをやり直してください。

ンサーの接続が復旧するか確認します。

## ンサーの RESET ボタンを押します。

ンサーの接続が復旧するか確認します。

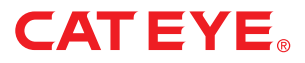

# 異常な動きになったときの対処法

▶ パドローネスマート プラス (CC-SC100B)

## センサーダイレクトモードでお使いの場合

| 画面                                                                                        | 症状                                                              | 対処方法                                                                                                    |
|-------------------------------------------------------------------------------------------|-----------------------------------------------------------------|----------------------------------------------------------------------------------------------------|
| O.O <sup>s</sup>                                                                          | 計測開始時にセンサー信号を<br>受信しない                                          | 1 パドローネスマートプラスをミラーモードに切替え、再度、<br>センサーダイレクトモードに戻します。<br>センサーが接続するか確認します。<br>※センサーダイレクトモード/ミラーモード切替:<br>MODE を1 秒間長押し                                   |
| Am10:14<br>Clock AV Speed km/h<br>D:00.00<br>Elapsed Time Distance km<br>センサー信号を<br>受信しない |                                                                 | 2 Bluetooth センサーと接続する他のスマートフォンアプリを<br>同時に使用していませんか?<br>アプリの使用を中止するか、アプリが Bluetooth センサーを<br>接続しないように設定を変更して、センサーが接続するか確認<br>します。                      |
|                                                                                           |                                                                 | 3 センサーがスマートフォンと接続している可能性があるため、<br>スマートフォンの Bluetooth をオフにします。<br>センサーが接続するか確認します。<br>※ センサーの接続が切れやすい場合はスマートフォンの<br>Bluetooth をオフにすることをお勧めします。         |
|                                                                                           |                                                                 | 4 接続できないセンサーの RESET ボタンを押します。<br>センサーが接続するか確認します。                                                                                                    |
|                                                                                           | 計測中に突然、センサー信号<br>が切断した<br>自転車から離れて戻ってくる<br>とセンサー信号を受信しなく<br>なった | <ol> <li>パドローネスマートプラスをミラーモードに切替え、再度、<br/>センサーダイレクトモードに戻します。</li> <li>センサーの接続が復旧するか確認します。</li> <li>※センサーダイレクトモード/ミラーモード切替:<br/>MODE を1秒間長押し</li> </ol> |
|                                                                                           |                                                                 | 2 センサーがスマートフォンと接続している可能性があるため、<br>スマートフォンの Bluetooth をオフにします。<br>センサーの接続が復旧するか確認します。<br>※センサーの接続が切れやすい場合はスマートフォンの<br>Bluetooth をオフにすることをお勧めします。       |
|                                                                                           |                                                                 | 3 信号が切断したセンサーの RESET ボタンを押してください。<br>センサーの接続が復旧するか確認します。                                                                                              |

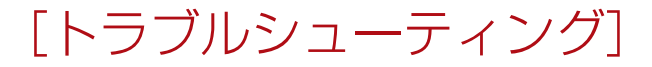

パドローネスマート プラス (CC-SC100B) ◀

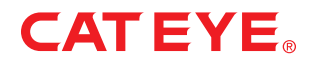